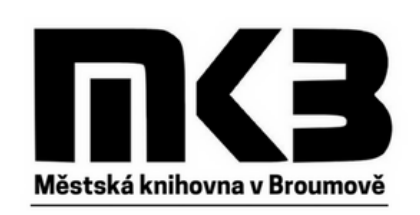

Městská knihovna v Broumově

# Elektronické služby knihovny

Webové stránky knihovny & Online katalog knihovny

### Webové stránky knihovny

Na novém webu Městské knihovny v Broumově se dostanete k potřebným informacím o službách knihovny.

Z webových stránek Městské knihovny v Broumově můžete vstupovat do online katalogu knihovny.

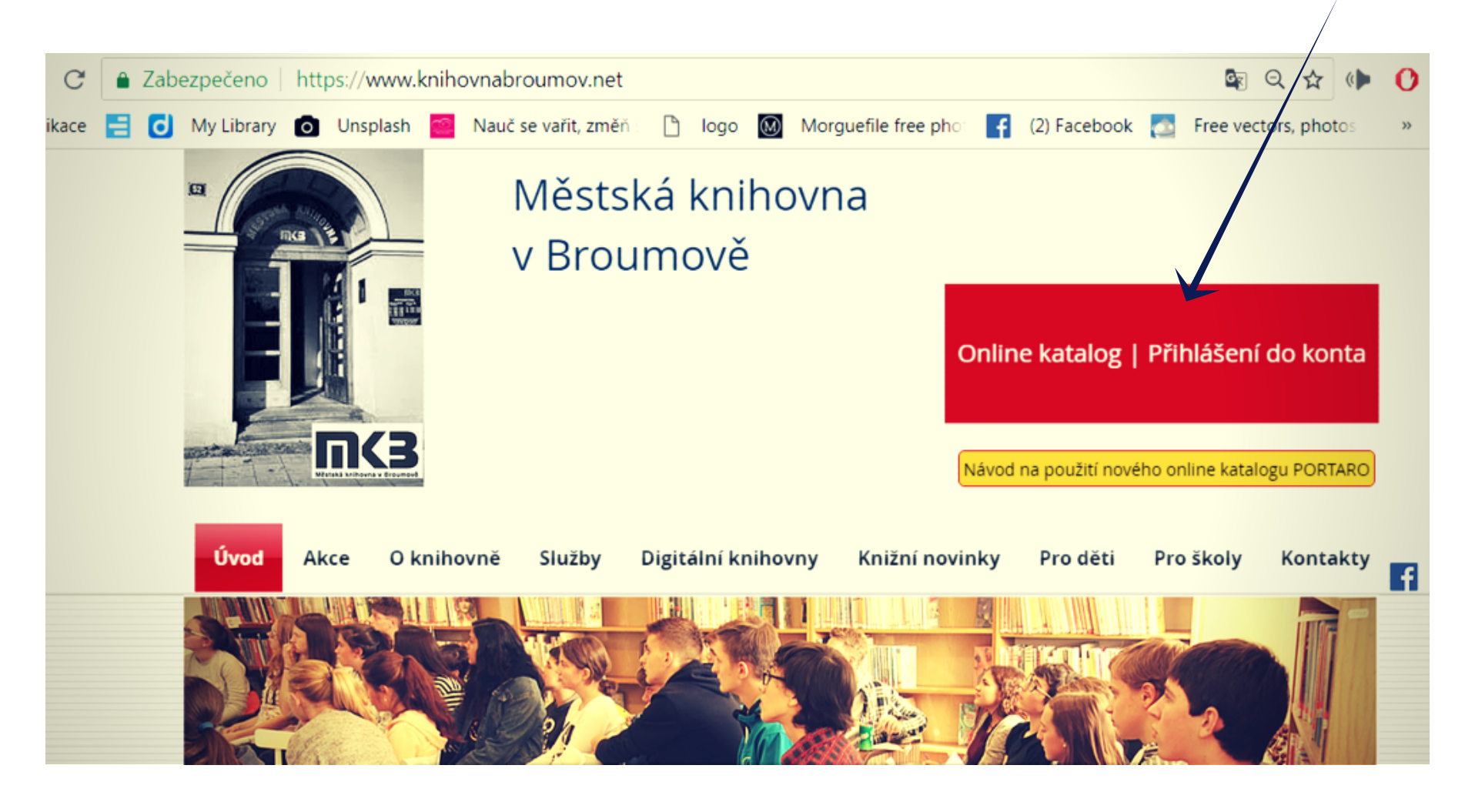

## Online katalog knihovny

Online katalog je přístupný všem uživatelům bez nutnosti přihlášení.

Přihlášením však uživatelé dostávají relevantnější informace a rozšířené možnosti (možnost rezervovat, prodlužovat výpůjčky apod.).

Při první návštěvě online katalogu je nutné zaregistrovat se. Registraci získáte přes PŘIHLÁSIT SE / NEMÁM REGISTRACI.

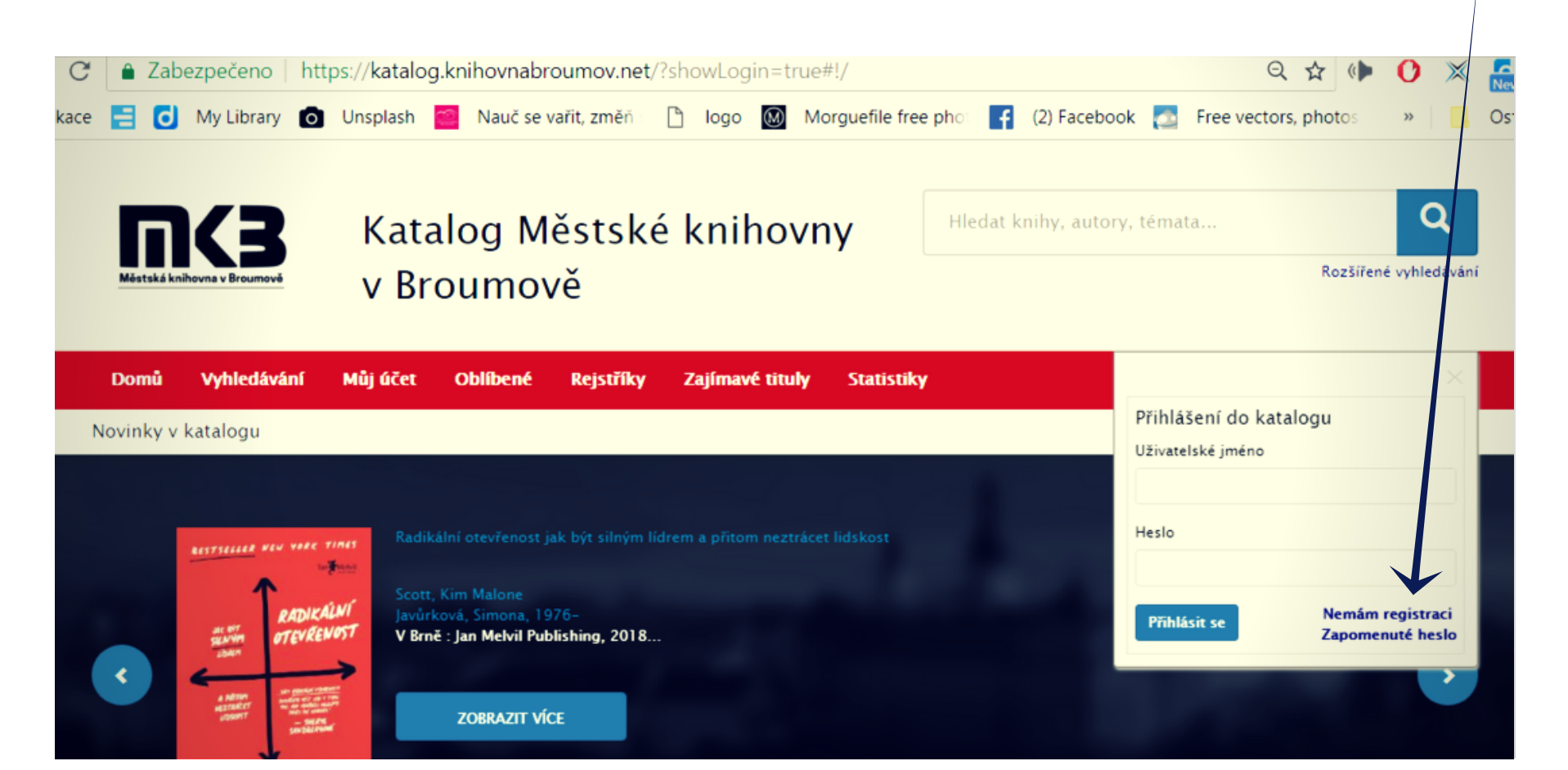

Zadáním čísla čtenářského průkazu a příjmení (s diakritikou) si dle dalšího návodu nastavíte vlastní přihlašovací údaje.

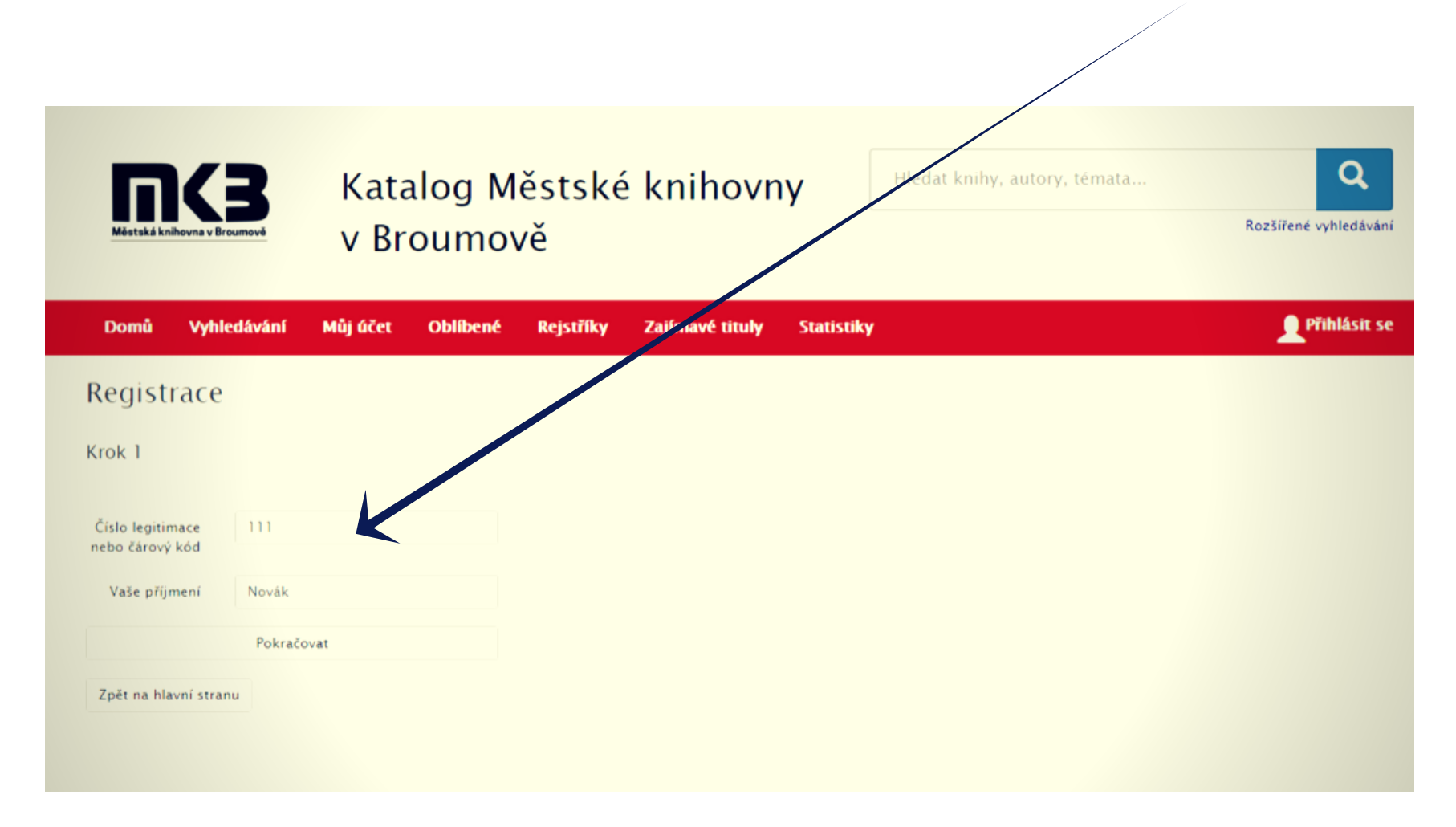

Zvolte si nové přihlašovací jméno a heslo, pod kterým se budete přihlašovat při každé další návštěvě online katalogu. Přihlašovací údaje si zapamatujte. Přihlašovací heslo i jméno musí mít nejméně 4 znaky.

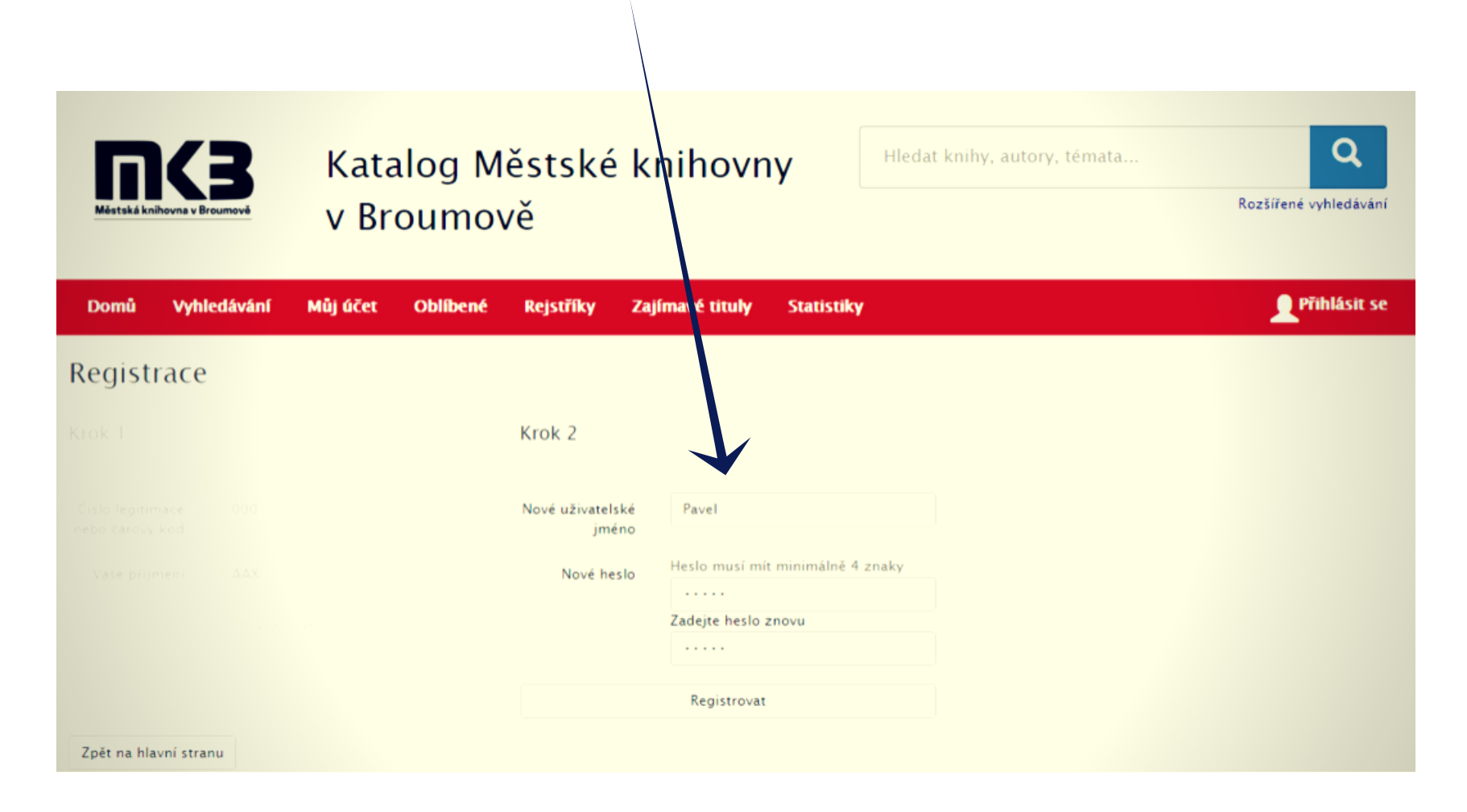

Registrace je hotová, můžete se přihlásit.

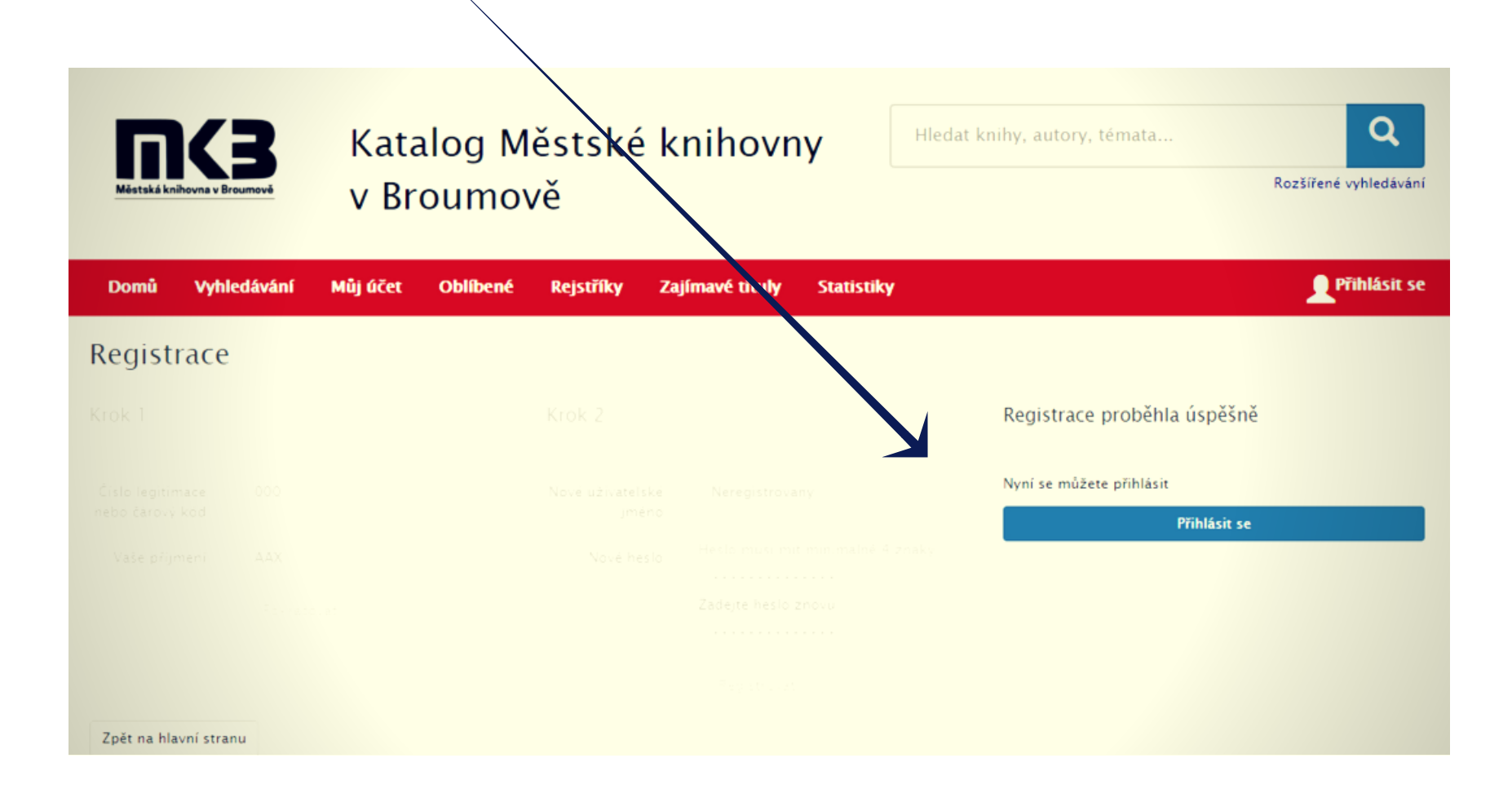

Pro přihlášení použijte nové přihlašovací údaje.

| Katalog M<br>V Broumov            | ěstské knihovny<br>/ě                     | r, témata<br>Rozšířené vyhledávání                |
|-----------------------------------|-------------------------------------------|---------------------------------------------------|
| Domů Vyhledávání Můjúčet Oblíbené | Rejstříky Zajímavé tituly Statistiky      | ×                                                 |
| Registrace                        |                                           | Přihlášení do katalogu<br>Uživatelské jméno       |
|                                   | Register                                  | Novák                                             |
|                                   | KTOK 2 Registra                           | Heslo                                             |
|                                   | Nyní se mi                                |                                                   |
|                                   | jmeno                                     | Přihlásit se Nemám registraci<br>Zapomenuté beslo |
|                                   | Nove hesto - Hesto musi minimalné 4 znaky |                                                   |
|                                   |                                           |                                                   |
|                                   |                                           |                                                   |
|                                   |                                           |                                                   |
| Zpět na hlavní stranu             |                                           |                                                   |

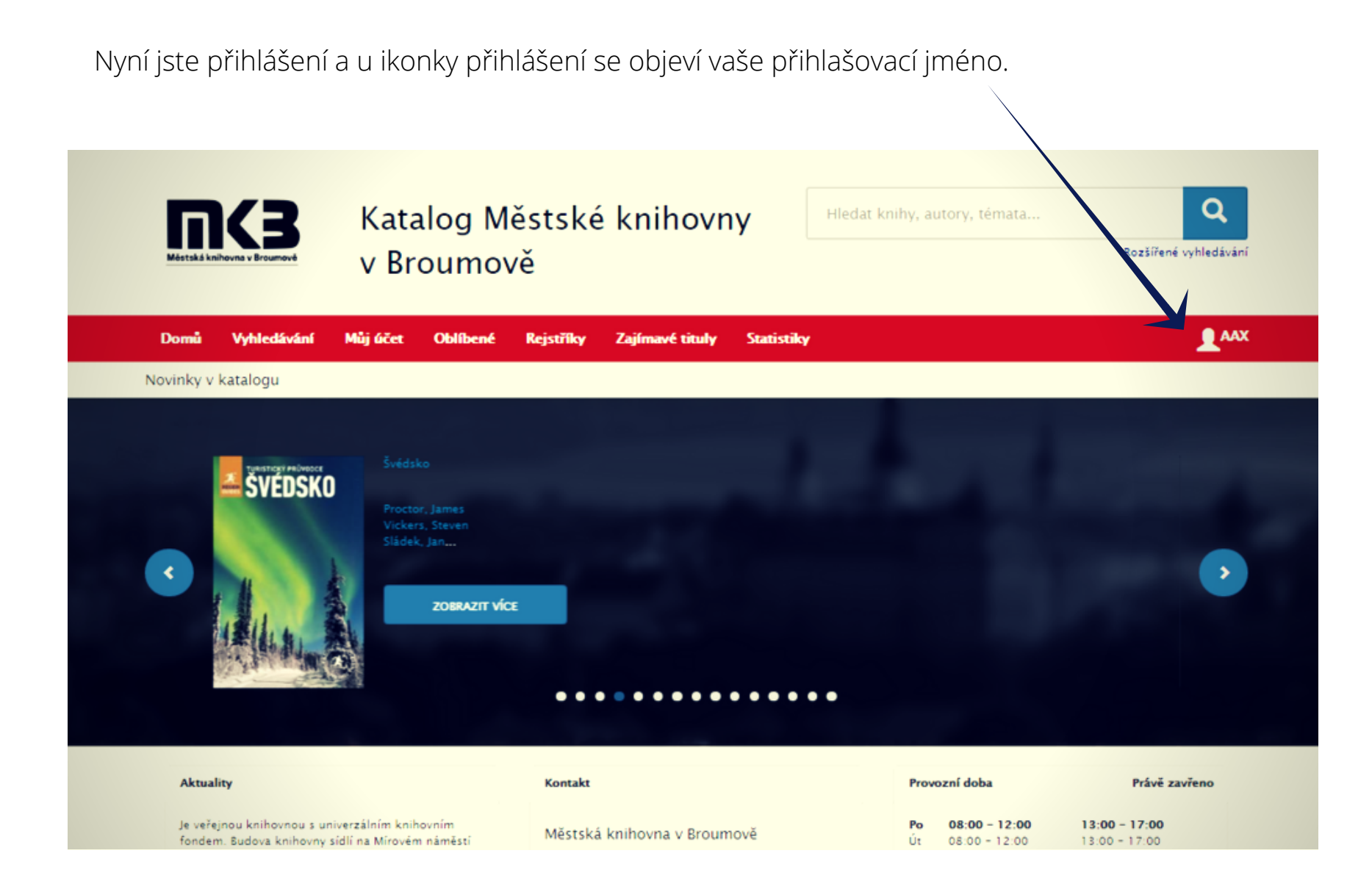

# Globální vyhledávání

Globálním vyhledáváním se rozumí zadání libovolných vyhledávacích dotazů do jednoho vyhledávacího okna.

Katalog provede vyhledání tak, že vyhledává ve všech údajích v záznamu včetně obsahu dokumentu - pokud je k záznamu připojen.

Pokud je tedy dotaz přesný, nalezne přesný výsledek a již nehledá další možné výsledky (viz Google atp.), pokud je dotaz nepřesný, nebo s překlepem, systém využije možnosti podobnosti.

Viz příklad při zadání vyhledávacího dotazu "provance".

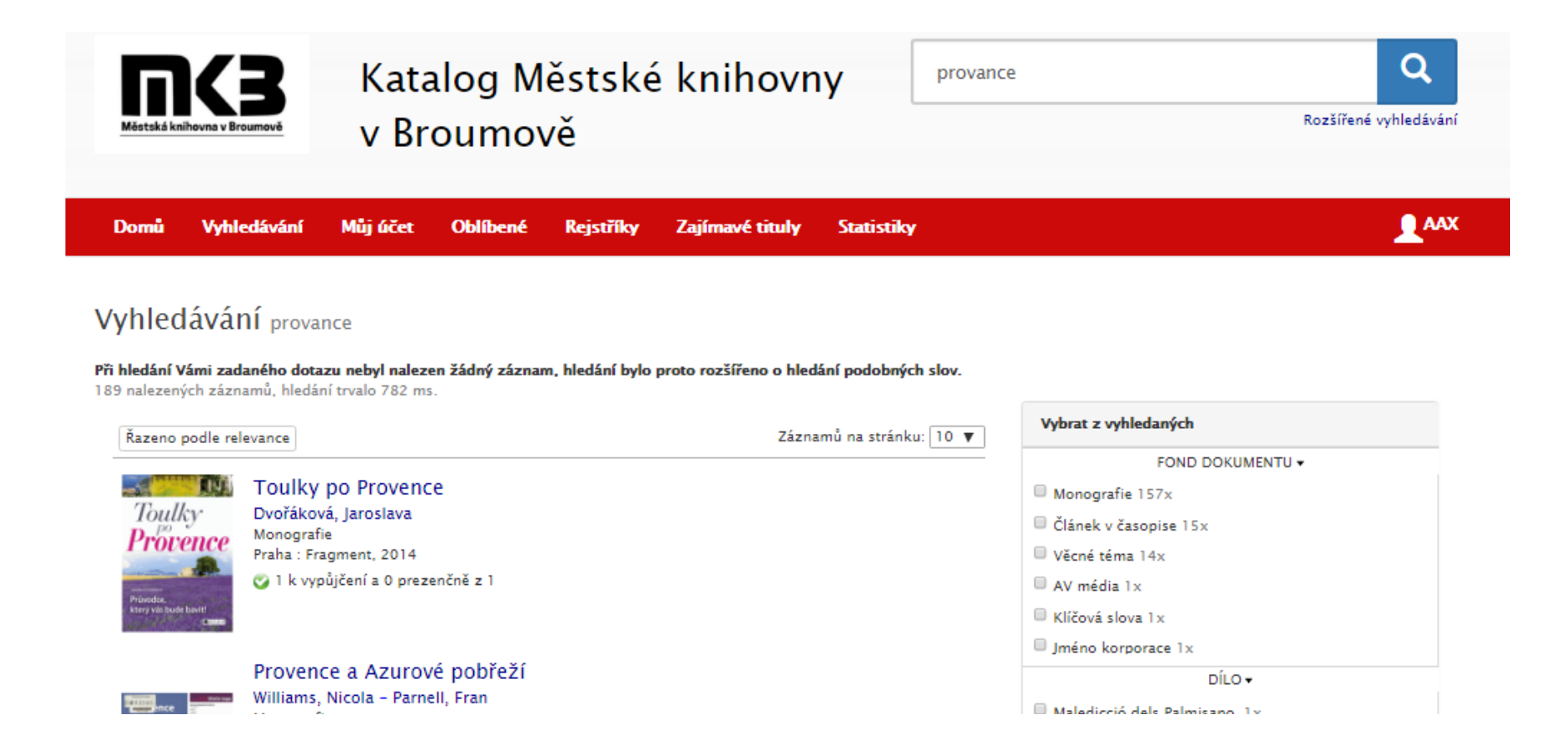

#### Rozšířené vyhledávání

Rozšířené vyhledávání pracuje obdobně jako globální vyhledávání, s tím rozdílem, že se údaje již zadávají do konkrétních polí dle typu (Autor, Název, Rok atd..) a tím se vyhledávací dotaz zpřesní. Když chceme například vyhledávat pouze v knihách ne v časopisech, zpřesníme dotaz zakliknutím FOND – MONOGRAFIE.

Viz příklad dotaz: motýl / monografie / od roku 2001.

| Domů    | Vyhledávání    | Můj účet                                           | Oblíbené    | Rejstříky | Zajímavé tituly | Statistiky        |                    | <b>1</b> ^ |
|---------|----------------|----------------------------------------------------|-------------|-----------|-----------------|-------------------|--------------------|------------|
| ozšíře  | né vyhleo      | lávání                                             |             |           | Reset   🗎 E     | xpertní vyhledává | ání                |            |
|         | Všechna pole   | začíná na 👻                                        | motýl       |           |                 |                   | Historie hledání   |            |
| Název ( | slova z názvu) | začíná na 🗸                                        |             |           |                 |                   | provance<br>Hiedat | Dnes 21:16 |
|         | Autor          | začíná na 🔻                                        |             |           |                 |                   | japonsko<br>Hlada  | Dnes 21-16 |
|         | Fond           | Monografie                                         |             |           |                 |                   | nieuat             |            |
|         |                | Periodika     AV módia                             |             |           |                 |                   | Oblíbené 🕕         |            |
|         |                | <ul> <li>Av media</li> <li>Článek v čas</li> </ul> | opise       |           |                 |                   |                    |            |
|         |                | 🗆 Kapitola v kr                                    | nize        |           |                 |                   |                    |            |
|         |                | 🗆 Stolní hry                                       |             |           |                 |                   |                    |            |
|         |                | Vybrat vše O                                       | dznačit vše |           |                 |                   |                    |            |
|         | Klíčová slova  | začíná na +                                        |             |           |                 |                   |                    |            |
|         | Nakladatel     | začíná na 🔻                                        |             |           |                 |                   |                    |            |
|         | ISBN/ISSN      | začíná na 👻                                        |             |           |                 |                   |                    |            |
|         | Rok vydání     | od 2001                                            |             | do        |                 |                   |                    |            |
|         | Signatura      | začíná na 💌                                        |             |           |                 |                   |                    |            |
|         |                |                                                    |             |           |                 |                   |                    |            |
|         |                |                                                    | Hle         | dat       |                 |                   |                    |            |

#### Výsledek vyhledávacího dotazu: motýl / monografie / od roku 2001.

| Domů Vyl              | hledávání Můjúče                   | t Oblíbené     | Rejstříky  | Zajímavé tituly   | Statistiky           | Q Hledat                                                               |
|-----------------------|------------------------------------|----------------|------------|-------------------|----------------------|------------------------------------------------------------------------|
| Vyhledává             | ání (Všechna pole =                | = motýl* AND F | ond = Mond | ografie AND Rok v | ydání = [2001 – ∞])  |                                                                        |
| 20 nalezených záz     | namů, hledání trvalo 343 r         | ns.            |            |                   |                      |                                                                        |
| Řazeno podle          | relevance                          |                |            | Zázn              | amů na stránku: 10 🔻 | Vybrat z vyhledaných                                                   |
|                       | Motýlí dům<br>Voosen, Roman,       |                |            |                   |                      | FOND DOKUMENTU •<br>Monografie 20x                                     |
|                       | Monografie<br>Brno : MOBA , 2014   |                |            |                   |                      | DÍLO 🗸                                                                 |
|                       | 🧭 1 k vypůjčení a 0 pr             | rezenčně z 1   |            |                   |                      | <ul> <li>Rigning í nóvember. 1x</li> <li>Butterfly club. 1x</li> </ul> |
|                       |                                    |                |            |                   |                      | What did busy bee see?. 1x                                             |
| Jacqueline Wilsonovi  | Motýlí klub<br>Wilson, Jacqueline, |                |            |                   |                      | AUTOR -                                                                |
| Klub                  | Monografie<br>Praha: BB/art, 2015  |                |            |                   |                      | <ul> <li>Sharratt, Nick 1x</li> <li>Hamzová, Mária 1x</li> </ul>       |
|                       | 设 0 k vypůjčení a 0 pr             | rezenčné z 1   |            |                   |                      | Adam, Michael 1x                                                       |
| 200044                |                                    |                |            |                   |                      | Hanibal, Jiri, Tx                                                      |
| KAJA                  | Kája, super frája                  | l.             |            |                   |                      | Steiskalová. Simona 1x                                                 |
| Contractor            | Green, D. L.<br>Monografie         |                |            |                   |                      | ROK VYDÁNÍ DÍLA <del>v</del>                                           |
| - Case 1              | v Brně : CPress, 2014              | rezenčně z l   |            |                   |                      | □ 2018 1×                                                              |
| A STREET              | Un reprojectina o pr               |                |            |                   |                      | 2017 2x                                                                |
| and the second second |                                    |                |            |                   |                      | □ 2015 1×                                                              |
|                       | Motýlí křídla                      |                |            |                   |                      | 2014 3x                                                                |
|                       |                                    |                |            |                   |                      | 0010.0                                                                 |

Když je kniha, kterou požadujete právě vypůjčená, můžete si ji prostřednictvím online katalogu zarezervovat.

Př. kniha "Motýlí klub": klikneme na zelené políčko "rezervovat".

| Domů Vyhle           | edávání Můjúčet C                                                                                         | blíbené Rejstříky | Zajímavé tituly | Statistiky                    |                                                                                                    |  |  |  |  |  |  |
|----------------------|----------------------------------------------------------------------------------------------------|-------------------|-----------------|-------------------------------|----------------------------------------------------------------------------------------------------|--|--|--|--|--|--|
| Vyhledáván           | <b>Vyhledávání</b> (Všechna pole = motýl* AND Fond = Monografie AND Rok vydání = [2001 - ∞])              |                   |                 |                               |                                                                                                    |  |  |  |  |  |  |
| Žarano podla rela    | 212052                                                                                                    |                   | 73703           | amů na stránku: 10 💌          | Vybrat z vyhledaných                                                                                                    |  |  |  |  |  |  |
|                      | Motýlí dům<br>Voosen, Roman,<br>Monografie<br>Brno : MOBA , 2014<br>© 1 k vypůjčení a 0 prezenčn          | z 1               |                 |                               | FOND DOKUMENTU +<br>Monografie 20x<br>DÍLO +<br>Rigning í nóvember. 1x<br>Butterfly club. 1x<br>What did husy bee see? 1y |  |  |  |  |  |  |
| Torontics Millioners | Motýlí klub<br>Wilson, Jacqueline,<br>Monografie<br>Praha: 88/art, 2015<br>C 0 k vypůjčení a 0 prezenčn   | i z 1             |                 | ♥ Do oblíbených<br>Rezervovat | AUTOR -<br>Sharratt, Nick 1x<br>Hamzová, Mária 1x<br>Adam, Michael 1x<br>Hanibal, Jiří, 1x                                |  |  |  |  |  |  |
|                      | Kája, super frája.<br>Green, D. L.<br>Monografie<br>v Brně : CPress, 2014<br>© 0 k vypůjčení a 0 prezenčn | i z 1             |                 |                               | Montefiore, Santa 1x  Steiskalová. Simona 1x  ROK VYDÁNÍ DÍLA •  2018 1x  2017 2x  2015 1x                                |  |  |  |  |  |  |
|                      | Motýlí křídla                                                                                             |                   |                 |                               | 2014 3x                                                                                                    |  |  |  |  |  |  |

U rezervace si můžete stanovit dobu, do kdy chcete na požadovanou knihu čekat. Rezervaci potvrďte klikem na "rezervovat".

| Domů Vyhle                                                                                                    | dávání Můj účet <sub>Vypůjčit</sub> |                            | <b>1</b>                                                        |
|----------------------------------------------------------------------------------------------------|-------------------------------------|----------------------------|-----------------------------------------------------------------|
|                                                                                                    |                                     | Motýlí klub                |                                                                 |
| <b>/yhledáván</b>                                                                                                    | lÍ (Všechna pole =                  | Rezervace Absoncial        |                                                                 |
| 0 nalezených záznam                                                                                                    | nů, hledání trvalo 392 m:           | Kniha je k zarezervování v | edaných                                                         |
| Razeno podle rele                                                                                                    | vance                               | Havni budova               | FOND DOKUMENTU -                                                |
|                                                                                                    | Motýlí dům<br>Voosen, Roman,        | Chci 15.8.2018             | 20x                                                             |
|                                                                                                    | Monografie<br>Brno : MOBA , 2014    | do*                        | DÍLO 🗸                                                          |
|                                                                                                    | 🧭 1 k vypůjčení a 0 pre             | Rezervovat                 | ivember. 1×                                                     |
|                                                                                                    |                                     | Receivovat                 | ib. Tx<br>isy bee see?. Tx                                      |
| Jacqueline Wilsonova                                                                                                    | Motýlí klub                         |                            | AUTOR -                                                         |
| Klub                                                                                                    | Monografie<br>Rester 88/cet 2015    |                            | 7                                                               |
|                                                                                                    | 😮 0 k vypůjčení a 0 pre             |                            | Zavrit tária 1x                                                 |
|                                                                                                    |                                     |                            | <ul> <li>Adam, Michael IX</li> <li>Hanibal, Jiří, 1x</li> </ul> |
| Charles and and                                                                                                    | Váia augas fráia                    |                            | Montefiore, Santa 1x                                            |
|                                                                                                    | Green, D. L.                        |                            | Steiskalová. Simona 1x                                          |
|                                                                                                    | Monografie                          |                            | ROK VYDÁNÍ DÍLA 🗸                                               |
|                                                                                                    | 8 0 k vypůjčení a 0 prezenčně z 1   |                            | 2018 1×                                                         |
| ALL AND ALL AND ALL AN |                                     |                            | 2017 2x                                                         |
|                                                                                                    |                                     |                            | 2015 1x                                                         |
| State State                                                                                                    | Motýlí křídla                       |                            | □ 2014 3×                                                       |

Požadavek na rezervaci se zobrazí pracovníkovi v knihovně, který ho zpracuje a upozorní vás e-mailem nebo SMS, až bude požadovaná kniha připravená k převzetí.

Poplatek za rezervaci je dle platného ceníku 8 Kč (platíte při převzetí knihy v knihovně).

Od roku 2019 bude poplatek navýšen na 10 Kč.

| Domů Vyhledávání Můj účet                                                                                            |                                                                  | <b>A</b> AX                                                                                                    |
|----------------------------------------------------------------------------------------------------|------------------------------------------------------------------|----------------------------------------------------------------------------------------------------|
| Vyhledávání (Všechna pole =                                                                                          | Požadavek byl úspěšně odeslán                                    | Zavřít                                                                                                    |
| Řazeno podle relevance<br>Motýlí dům<br>Voosen, Roman,<br>Monografie<br>Brno : MOBA , 2014<br>⊘ 1 k vypůjčení a 0 pr | Hlavní budova<br>Chci<br>čekat<br>maximálně<br>do*<br>Rezervovat | edaných<br>FOND DOKUMENTU +<br>20x<br>DÍLO +<br>ivember. 1x<br>ib. 1x                                           |
| Motýlí klub<br>Wilson, Jacqueline,<br>Monografie<br>Praha: B8/art, 2015<br>O k vypůjčení a 0 pr                      |                                                                  | AUTOR -<br>ck 1x<br>fária 1x<br>fanibal, Jiří, 1x                                                               |
| Kája, super frája<br>Green, D. L.<br>Monografie<br>v Brně : CPress, 2014<br>© 0 k vypůjčení a 0 pr                   | ezenčně z 1                                                      | Montefiore, Santa 1x<br>iteiskalová. Simona 1x<br>ROK VYDÁNÍ DÍLA <del>•</del><br>2018 1x<br>2017 2x<br>2015 1x |
| Motýlí křídla                                                                                                    |                                                                  | 2014 3x                                                                                                    |

Ve svém účtu můžete sledovat seznam právě vypůjčených knih, rezervací, nebo vrácených knih.

Svoje výpůjčky si můžete přímo v katalogu prodloužit (prodloužit výpůjčky lze 3 x).

| Domů                                                      | Vyhledáv                                                                                       | ání Můj                                                              | účet                                     | Oblíbené                         | Rejstříky          | Zajímavé ti       | ituly Stat              | tistiky           |                              | Q        | Hledat                | Mgr. Marta Lelko                     |
|-----------------------------------------------------------|------------------------------------------------------------------------------------------------|----------------------------------------------------------------------|------------------------------------------|----------------------------------|--------------------|-------------------|-------------------------|-------------------|------------------------------|----------|-----------------------|--------------------------------------|
| Změna he                                                  | esla Sma                                                                                       | zat uživatel                                                         | lské jmér                                | no a heslo                       | Prodloužit vše     | Tisk•             | Uživatelsk              | ké nastavení      |                              |          |                       |                                      |
| VÝPŮJČKY                                                  | (10 REZ                                                                                        | ERVACE 0                                                             | OBJED                                    | NÁVKY 0                          | VRÁCENÉ 80         | MVS 1             |                         |                   |                              |          |                       |                                      |
| Název dokun                                               | mentu                                                                                          |                                                                      |                                          |                                  | Datum<br>vypůjčení | Termín<br>vrácení | Poslední<br>prodloužení | Počet<br>upomínek | Kategorie                    | Lokace   | Půjčovna              | Prodlouži                            |
| Běžky<br>Peter I<br>Brno :<br>Sign.:                      | mě<br>May ; z anglick<br>Host, 2018<br>43541, Čár.kó                                           | ého originálu 1<br>d: 425680097(                                     | The runner<br>692,                       | přeložil Filip Dr                | Včera<br>Ilik      | 30.7.2019         |                         | 0                 | Kategorie k abs.<br>výpůjčce | Thriller | Půjčovna<br>centrální | Výpůjčka byli nedávno<br>prodloužena |
| Slovin<br>inspira<br>z angl<br>autors<br>V Brně<br>Sign.: | nsko<br>ace na cesty<br>lického originá<br>ský kolektiv pri<br>ě : Lingea, 201<br>43577–910(4) | lu Berlitz pocke<br>scovníků Linge<br>7<br>, Čár.kód: 4250           | et guide – S<br>a s.r.o.<br>680097880    | ilovenia přeložil<br>),          | 25.7.2018          | 25.7.2019         |                         | 0                 | Kategorie k abs.<br>výpůjčce | Knihovna | Půjčovna<br>centrální | Výpůjčka byla tedávno<br>prodloužena |
| Slovin<br>Kapes<br>Něme<br>Brno :<br>Sign.:               | nsko<br>sní průvodce<br>sc, Dušan<br>: Computer Pre<br>31629–913(4)                            | ss, 2003<br>, Čár.kód: 4250                                          | 680040156                                | 5,                               | 19.7.2018          | 19.7.2019         |                         | 0                 | Kategorie k abs.<br>výpůjčce | Knihovna | Půjčovna<br>centrální | Výpůjčka byla n dávno<br>prodloužena |
| Slover<br>Jozef I<br>Vendr<br>Sign.:                      | nsko-české hor<br>Banáš, Irena Fu<br>ryně : Beskydy,<br>43023–82, Čá                           | vory<br>ichsová<br>2017<br>r.kód: 4256800                            | 095631,                                  |                                  | 11.7.2018          | 30.7.2019         | Včera                   | 0                 | Kategorie k abs.<br>výpůjčce | Knihovna | Půjčovna<br>centrální | Výpůjčka byla nej vno<br>prodloužena |
| Trénir<br>Tony I<br>V Brně<br>Sign.:                      | nk mozku pro o<br>Buzan a Jennifo<br>ě : BizBooks, 20<br>42639–15, Čá                          | <b>léti</b><br>er Goddardová<br>)17<br>r. <mark>kód: 425680</mark> ( | ; překlad: H<br>094129,                  | Helena Haraštov                  | 1.11.2017<br>á     | 30.7.2019         | Včera                   | 0                 | Kategorie k abs.<br>výpůjčce | Knihovna | Půjčovna<br>centrální | C Prodloužit o 365 dni               |
| Jak ps<br>Anne I<br>Nejedl<br>Bratisl<br>Sign.:           | s <b>át příběhy, bá</b> s<br>Faunde, Wes M<br>Ilá]<br>Iava : Perfekt, 2<br>M6468-8, Čár        | ině, zprávy, do<br>lagee, Celia Wa<br>2010<br>.kód: 4256800          | opisy a e-ma<br>arren ; [z an<br>067403, | <b>aily</b><br>gl. přel. Kateřin | 1.11.2017<br>a     | 30.7.2019         | Včera                   | 0                 | Kategorie k abs.<br>výpůjčce | Knihovna | Půjčovna<br>centrální | C Prodloužit o 365 dní               |
| Tvůrčí<br>Kateři<br>v Brně<br>Sign.:                      | <mark>í psaní pro mal</mark><br>ina Hošková ; (i<br>ž : Edika, 2013<br>M6702-8. Čár            | é spisovatele a<br>lustr. Jaroslava<br>.kód: 4256800                 | a spisovatell<br>a Kučerová]<br>)78988,  | ky                               | 1.11.2017          | 30.7.2019         | Včera                   | 0                 | Kategorie k abs.<br>výpůjčce | Knihovna | Půjčovna<br>centrální | C Prodloužit o 365 dni               |

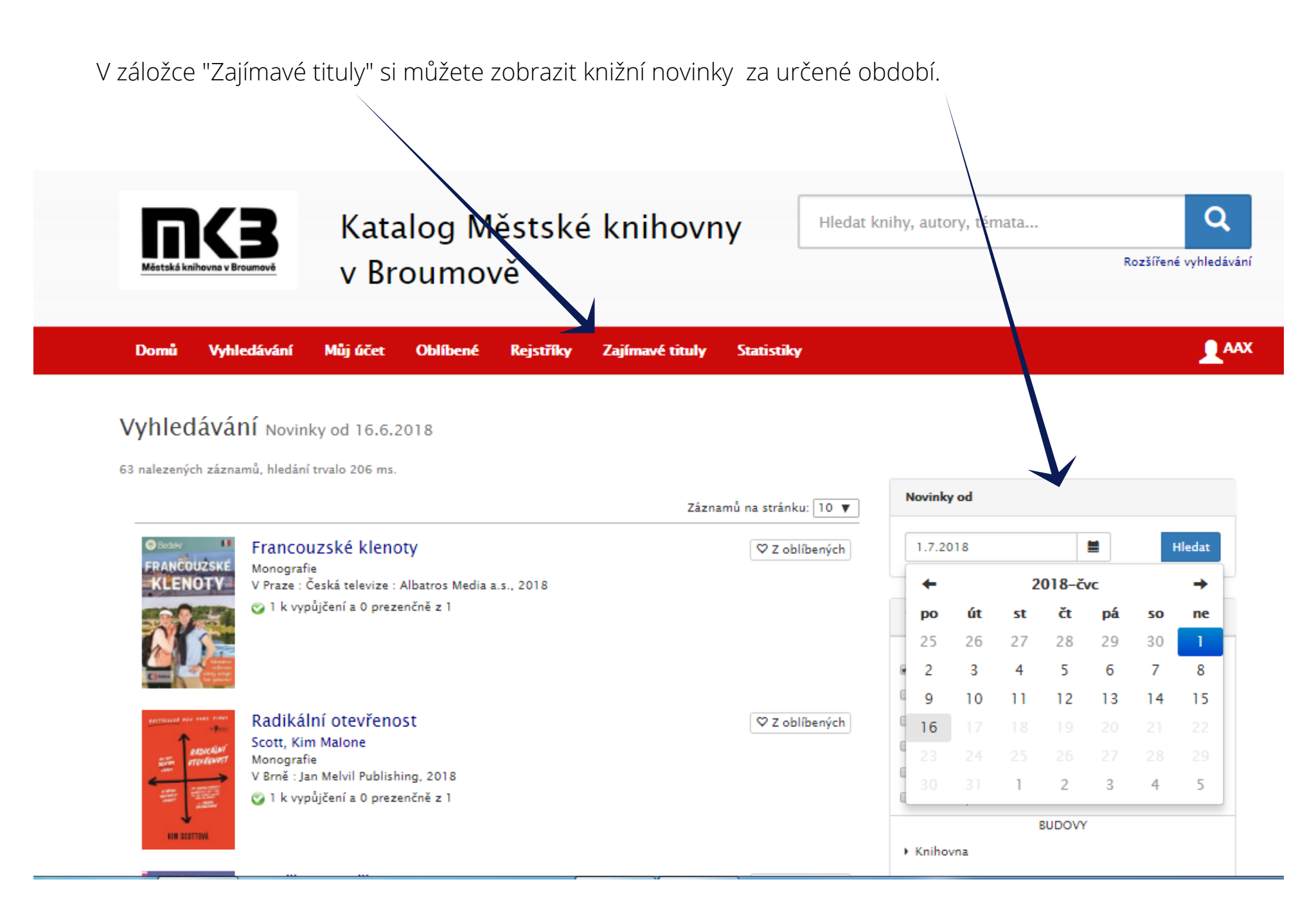

Nebojte se vyzkoušet si všechny možnosti online katalogu.

Na konci práce s online katalogem se nezapomeňte odhlásit.

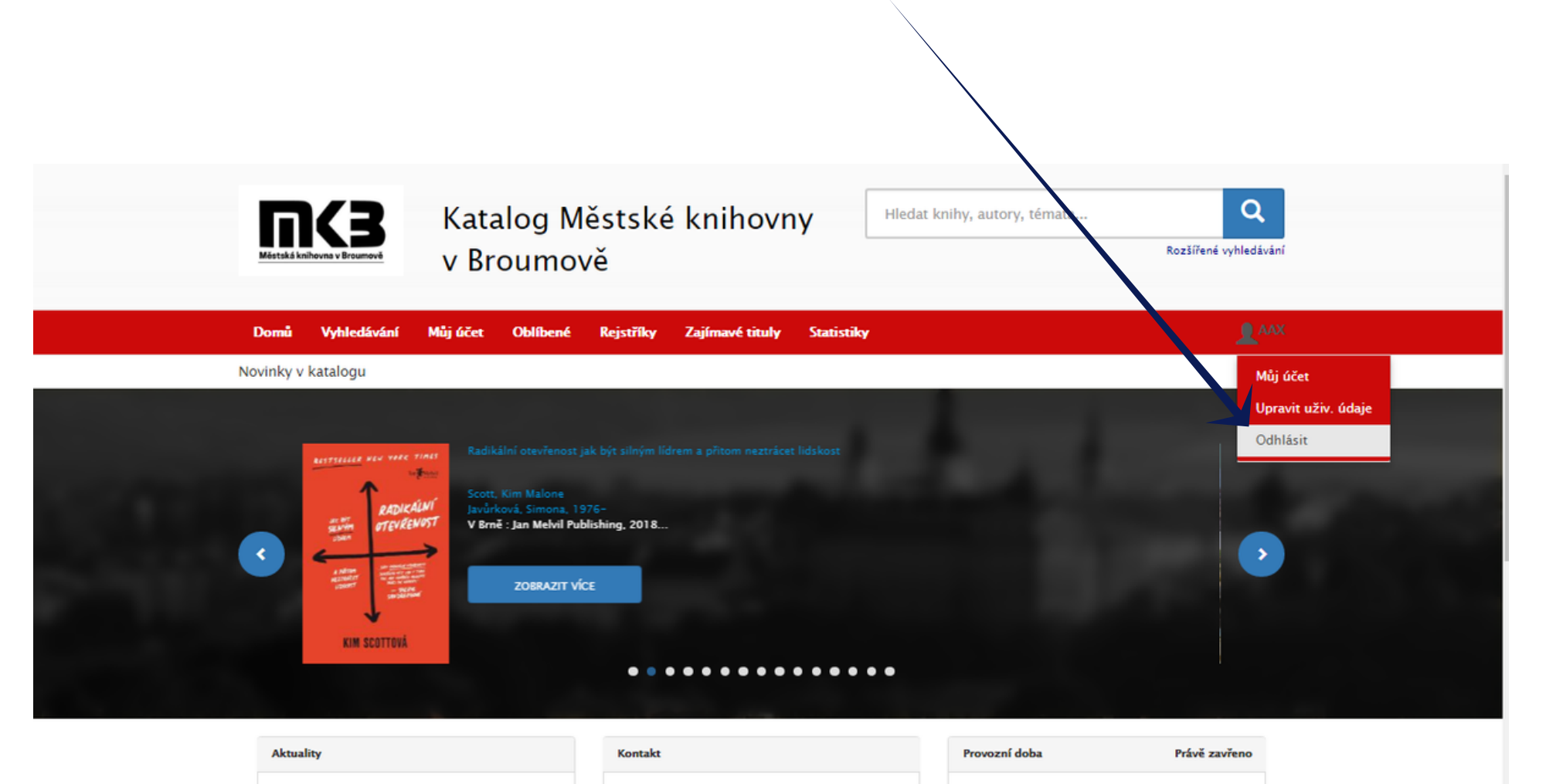